## 【Outlook2003 をお使いの場合の変更手順】迷惑メール対策 Outbound Port 25 Blocking 対応方法

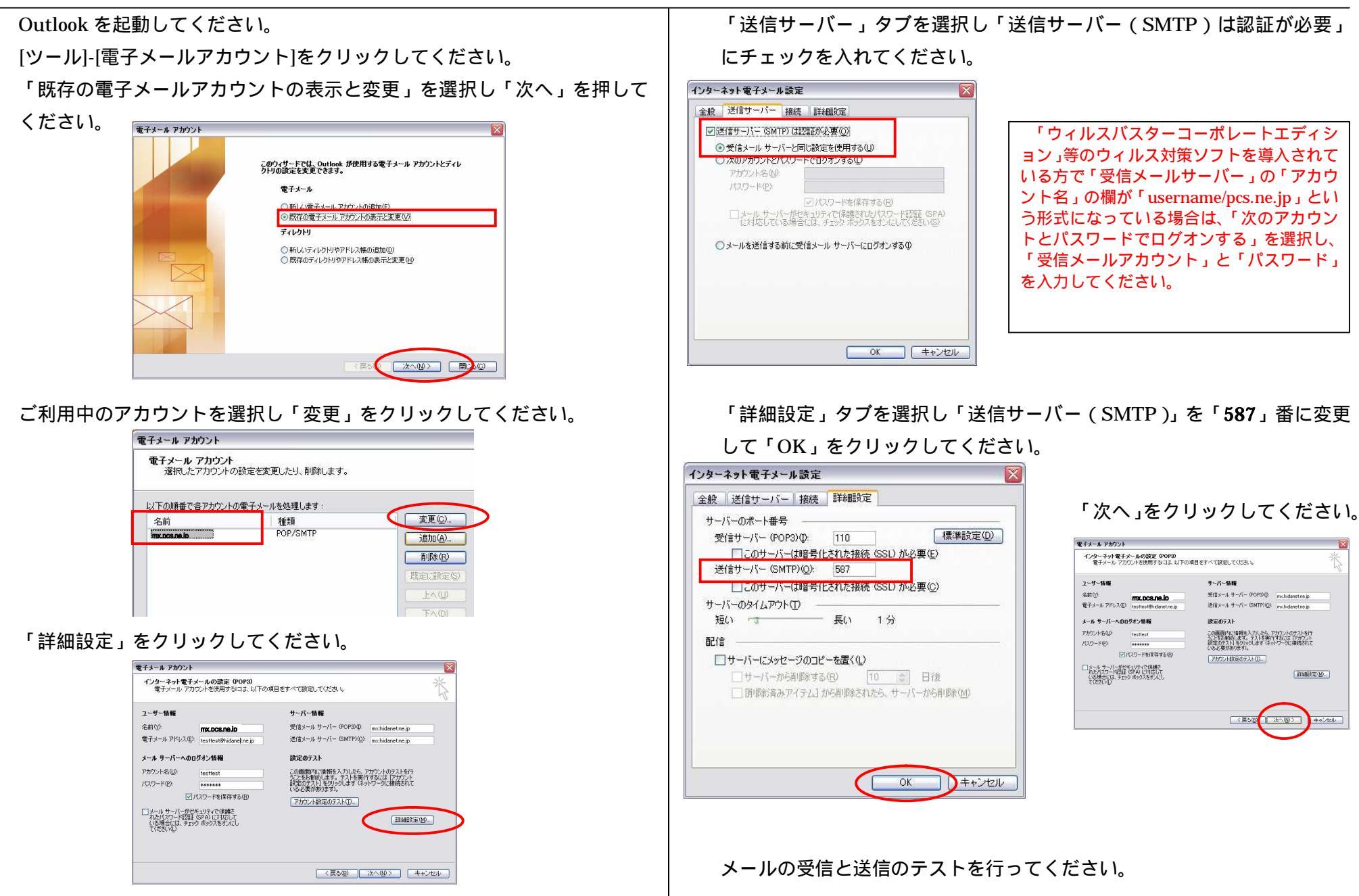